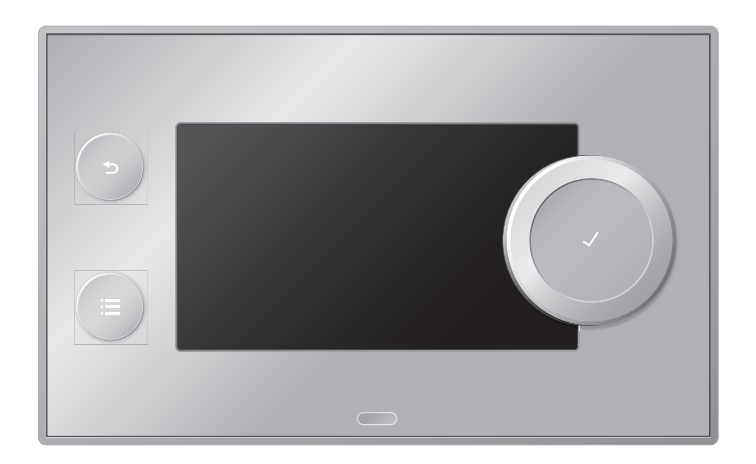

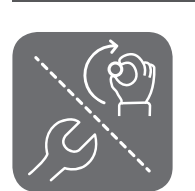

Rask installasjonsguide Kontrollpanel

**Diematic Evolution** 

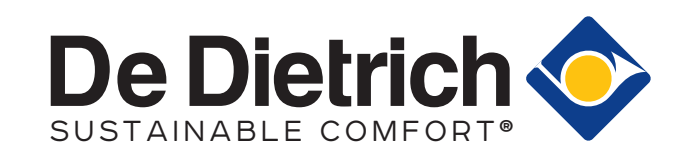

# Innhold

| 1 | <b>Beskr</b><br>1.1<br>1.2 | <b>ivelse av</b><br>Beskrivel<br>Beskrivel<br>1.2.1 | kontrollpanel                                                   | <b>3</b><br>3<br>3 |  |  |  |  |  |  |
|---|----------------------------|-----------------------------------------------------|-----------------------------------------------------------------|--------------------|--|--|--|--|--|--|
| 2 | Bruks                      | anvisnina                                           |                                                                 | 5                  |  |  |  |  |  |  |
| _ | 2.1                        | Startskie                                           | rmbilde                                                         | 5                  |  |  |  |  |  |  |
|   | 2.2                        | Konfigura                                           | asion av varmekrets                                             | 5                  |  |  |  |  |  |  |
|   | 2.3                        | Varmtvar                                            | nnsinnstillinger                                                | 6                  |  |  |  |  |  |  |
|   | 2.4                        | Displayin                                           | nstillinger                                                     | 3                  |  |  |  |  |  |  |
|   | 2.5                        | Tidsinnst                                           | illingsprogram for regulering av romtemperaturen                | 3                  |  |  |  |  |  |  |
|   |                            | 2.5.1                                               | Opprette et tidsinnstillingsprogram for å styre romtemperaturen | 3                  |  |  |  |  |  |  |
|   |                            | 2.5.2                                               | Definisjon av aktivitet                                         | 7                  |  |  |  |  |  |  |
|   |                            | 2.5.3                                               | Aktivere et tidsinnstillingsprogram                             | 7                  |  |  |  |  |  |  |
| 3 | Instal                     | latørveiled                                         | Ining                                                           | 8                  |  |  |  |  |  |  |
|   | 3.1                        | Første op                                           | opstart                                                         | 8                  |  |  |  |  |  |  |
|   | 3.2                        | Pipefeiin                                           | ,<br>gsmenv                                                     | 8                  |  |  |  |  |  |  |
|   | 3.3                        | Få tilgan                                           | g til installatørnivå                                           | З                  |  |  |  |  |  |  |
|   | 3.4                        | 8.4 Konfigurere installasjonen på installatørnivå   |                                                                 |                    |  |  |  |  |  |  |

# 1 Beskrivelse av kontrollpanel

## 1.1 Beskrivelse av komponentene

Fig.1 Komponentene på kontrollpanelet

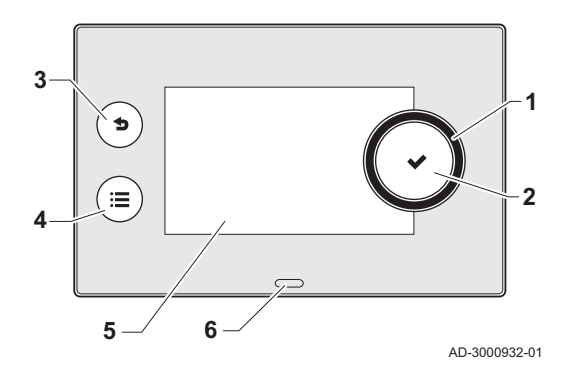

Beskrivelse av startskjermen

1.2

- 1 Dreiebryter for å velge flis, meny eller innstilling
- 2 Knappen ✓ for å bekrefte valget
- 3 Tilbake-knapp **5** for å gå tilbake til forrige nivå eller forrige meny
- 4 Menyknapp ≔ for å gå tilbake til hovedmenyen
- 5 Skjerm
- 6 Statuslysdiode:
  - Lyser grønt = normal drift
  - Blinker grønt = advarsel
  - Lyser rødt = utkobling
  - Blinker rødt = sperring

Denne skjermen vises automatisk etter oppstart av apparatet. Kontrollpanelet går automatisk i hvilemodus (svart skjerm) hvis skjermen ikke berøres i løpet av 5 minutter. Trykk på en av knappene på kontrollpanelet for å aktivere skjermen på nytt.

Du kan navigere fra en hvilken som helst meny til startskjermen ved å trykke på tilbakeknappen **5** i flere sekunder.

Flisene på startskjermen gir raskt tilgang til de tilsvarende menyene. Bruk dreiebryteren til å navigere til den menyen du er interessert i, og trykk på knappen ✔ for å bekrefte valget.

- 1 Fliser: den valgte flisen merkes
- 2 Dato og klokkeslett | Navn på skjermen (faktisk posisjon i menyen)
- 3 Informasjon om den valgte flisen
- 4 Feilindikator (synlig bare hvis en feil er funnet)
- 5 Ikon som viser navigasjonsnivået:
  - 🎍: Pipefeiingsnivå
  - 🛓 : Brukernivå
  - 📲: Installatørnivå

Installatørnivået er beskyttet av en tilgangskode. Når dette nivået er aktivt, endres statusen for flisen [**\***] fra **Av** til **På**.

## 1.2.1 Betydningen til ikonene på skjermen

| Tab. T                 | IKONEr                                                 |              |                                                                                 |
|------------------------|--------------------------------------------------------|--------------|---------------------------------------------------------------------------------|
| <b>Å</b>               | Brukernivå                                             | i            | Informasjon                                                                     |
| ার্শ                   | Installatørnivå                                        | $\bigotimes$ | Feilvisning                                                                     |
|                        | Pipefeiingsnivå                                        | Ø            | Systeminnstillinger                                                             |
| عل <sup>و</sup><br>علا | Service                                                | bar          | Vanntrykk                                                                       |
|                        | Tidsinnstillingsprogram                                |              | Varmtvann 1                                                                     |
| ₽ <sup>©</sup>         | Midlertidig overskriving av tidsinnstillingsprogrammet | <b>ا</b> ل   | Varmtvann 2                                                                     |
| (Î)                    | Ferieprogram                                           | 4            | Varmtvann ekstra på                                                             |
| 6                      | Manuell                                                | <b>`</b>     | Gasskjele                                                                       |
| ECO                    | Energisparingsmodus                                    |              | Brennerens effektnivå (1 til 5 bar, hver stolpe repre-<br>senterer 20 % effekt) |
| *                      | Frostbeskyttelse                                       | ٨            | Brenner på                                                                      |
|                        |                                                        |              |                                                                                 |

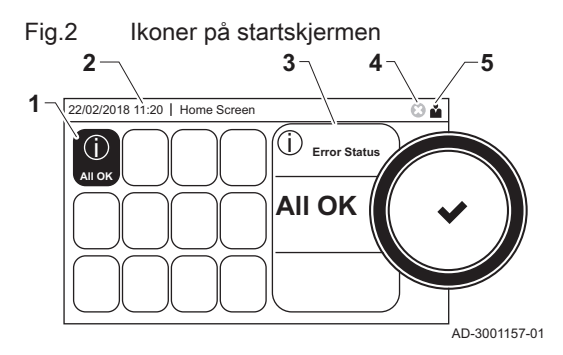

#### 1 Beskrivelse av kontrollpanel

| 11111        | Sentralvarme på                   | <b>€</b> (* | Utetemperaturføler               |  |  |  |  |
|--------------|-----------------------------------|-------------|----------------------------------|--|--|--|--|
| ٢            | Alle soner (grupper)              |             | Varmtvannstank                   |  |  |  |  |
|              | Stue <sup>(1)</sup>               | È           | Solvarmedrevet varmtvannsbereder |  |  |  |  |
|              | Kjøkken <sup>(1)</sup>            | a Cit       | Kaskade                          |  |  |  |  |
| re-i         | Soverom <sup>(1)</sup>            |             | Pumpe                            |  |  |  |  |
| <b>V</b> Êtî | Arbeidsrom <sup>(1)</sup>         |             | Treveisventil                    |  |  |  |  |
|              | Kjeller <sup>(1)</sup>            |             |                                  |  |  |  |  |
| (1) Ju       | (1) Justerbart ikon for varmesone |             |                                  |  |  |  |  |

# 2 Bruksanvisning

# 2.1 Startskjermbilde

#### Tab.2 Valgbare menyer for brukeren

| Flis                  | Undermeny              | Innstillinger                                                                                        |
|-----------------------|------------------------|----------------------------------------------------------------------------------------------------|
|                       | Ferie                  | Angi start- og sluttdato for ferien for å senke rom- og varmtvannstemperatu-<br>ren for alle sonene. |
|                       | Sentralvarme på/av     | Slå varmefunksjonen for kjelen på eller av                                                           |
| T bar                 | Autofylling            |                                                                                                    |
| 126                   | Oppsett for varmekrets | Konfigurer innstillingene per varmekrets                                                             |
|                       |                        |                                                                                                    |
|                       |                        |                                                                                                    |
| <b>VÊN</b>            |                        |                                                                                                    |
|                       |                        |                                                                                                    |
| 11111                 |                        |                                                                                                    |
|                       |                        |                                                                                                    |
| <b>*</b> **           | VV-oppsett             | Konfigurer varmtvannstemperaturene                                                                   |
| <b>क</b> <sup>ℓ</sup> | Utesensoroppsett       | Konfigurer temperaturreguleringen ved bruk av uteføleren                                             |
| [≔]-knappen > ۞       | Systeminnstillinger    | Konfigurer displayinnstillingene                                                                     |

# 2.2 Konfigurasjon av varmekrets

| Tab.3 | Velg varmekretsen du v | /il konfigurere ved å | velge flisen [#], | [ | i≕], [¥́͡tí], | [ <b>L</b> ], [ <b>IIII</b> ] eller [ <b>①</b> ] |
|-------|------------------------|-----------------------|-------------------|---|---------------|--------------------------------------------------|
|-------|------------------------|-----------------------|-------------------|---|---------------|--------------------------------------------------|

| Ikon       | Hurtigvalgsone                               | Innstillinger                                                                                                    |  |  |
|------------|----------------------------------------------|----------------------------------------------------------------------------------------------------|--|--|
|            | Planlegging                                  | Angi planleggingsmodus og velg tidsinnstillingsprogrammet som allerede er opprettet                                                              |  |  |
| 6          | Manuell                                      | Angi manuell modus; romtemperaturen er satt til en fast innstilling                                                                              |  |  |
| <b>1</b> 0 | Kortvarig temperaturendring                  | Angi midlertidig modus; romtemperaturen er endret midlertidig                                                                                    |  |  |
|            | Ferie                                        | Angi start- og sluttdato for ferien for å senke romtemperaturene                                                                                 |  |  |
| *          | Frostbeskyttelse                             | Angi frostbeskyttelsesmodus, den minimale romtemperaturen beskytter an-<br>legget ditt mot frost                                                 |  |  |
|            | Still inn temperaturer for<br>varmeaktivitet | Angi romtemperaturen for hver aktivitet i tidsinnstillingsprogrammet. Se: Tids-<br>innstillingsprogram for regulering av romtemperaturen, side 6 |  |  |
| Q          | Sonekonfigurasjon                            | Åpne innstillingene for konfigurasjon av varmekretsen (se tabell under)                                                                          |  |  |

| Та | b.4 |  | Utvidet | meny | for | konfigurasjon | av | en | varmekrets | Q | Sonek | onfigura | asjon |
|----|-----|--|---------|------|-----|---------------|----|----|------------|---|-------|----------|-------|
|----|-----|--|---------|------|-----|---------------|----|----|------------|---|-------|----------|-------|

| Sonekonfigurasjonsmeny                    | Innstillinger                                                                                                    |  |  |
|-------------------------------------------|----------------------------------------------------------------------------------------------------|--|--|
| Kortvarig temperaturendring               | Endre romtemperaturen midlertidig, hvis nødvendig                                                                                                  |  |  |
| DriftSoneModus                            | Velg modus for varmedriften: Planlegging, manuell eller frostbeskyttelse                                                                           |  |  |
| Man. soneRomTempRef.                      | Angi romtemperaturen manuelt til en fast innstilling                                                                                               |  |  |
| Tidsplan for varme                        | Opprett et tidsinnstillingsprogram (inntil 3 programmer tillatt). Se: Opprette et tids-<br>innstillingsprogram for å styre romtemperaturen, side 6 |  |  |
| Still inn temperaturer for varmeaktivitet | Angi romtemperaturen for hver aktivitet i tidsinnstillingsprogrammet                                                                               |  |  |
| SoneTidsprogrValg                         | Velg et tidsinnstillingsprogram (3 alternativer)                                                                                                   |  |  |
| Feriemodus                                | Angi start- og sluttdato for ferien og den reduserte temperaturen for denne sonen                                                                  |  |  |
| Brukervennlig navn                        | Opprett eller endre navnet på varmekretsen                                                                                                    |  |  |
| Ikonvisning sone                          | Velg ikon for varmekretsen                                                                                                    |  |  |
| Sone TRom-refverdi                        | Les av ønsket romtemperatur for varmekretsen                                                                                                    |  |  |
| Sone romtemperatur                        | Les av faktisk romtemperatur for varmekretsen                                                                                                    |  |  |

| Sonekonfigurasjonsmeny        | Innstillinger                                                            |
|-------------------------------|--------------------------------------------------------------------------|
| SoneGjeldende aktiv.          | Les av gjeldende aktivitet i tidsinnstillingsprogrammet for varmekretsen |
| Antall brennertimer varmtvann | Les av gjeldende driftsmodus for varmekretsen                            |

# 2.3 Varmtvannsinnstillinger

Tab.5 Konfigurer innstillingene for varmtvann (VV) ved å velge flisen [rm]

| lkon                                                                                                    | Hurtigvalgmeny for varmtvann | Innstillinger                                                            |
|----------------------------------------------------------------------------------------------------|------------------------------|--------------------------------------------------------------------------|
| to the second second se | Planlegging                  | Angi tidsinnstillingsprogrammet for regulering av varmtvannstemperaturen |
| 6                                                                                                    | Manuell                      | Angi manuell modus; varmtvannstemperaturen er en fast innstilling        |
| R                                                                                                    | Varmtvannsforsterkning       | Angi midlertidig modus: endre varmtvannstemperaturen midlertidig         |
|                                                                                                    | Ferie                        | Angi start- og sluttdato for ferien for å senke varmtvannstemperaturen   |
| *                                                                                                    | Frostbeskyttelse             | Aktiver frostbeskyttelsesmodus for å beskytte anlegget ditt mot frost    |
| <b>1</b>                                                                                                    | Innstilt komfort VV          | Angi maksimal varmtvannstemperatur for tidsinnstillingsprogrammet        |
| Q                                                                                                    | Sonekonfigurasjon            | Konfigurer innstillingene for varmtvannskretsen                          |

Tab.6 Utvidet meny for å konfigurere varmtvannskretsen **OSonekonfigurasjon** 

| Sonekonfigurasjonsmeny          | Innstillinger                                                                     |  |  |
|---------------------------------|-----------------------------------------------------------------------------------|--|--|
| Varmtvannsforsterkning          | Endre varmtvannstemperaturen midlertidig, hvis nødvendig                          |  |  |
| VV-tidsplan                     | Opprett et tidsinnstillingsprogram (inntil 3 programmer tillatt)                  |  |  |
| Settpunkter for varmt tappevann | Angi varmtvannstemperaturer for tidsinnstillingsprogrammet                        |  |  |
| VV tidsprogr. valgt             | Velg et tidsinnstillingsprogram (3 alternativer)                                  |  |  |
| Feriemodus                      | Angi start- og sluttdato for ferien                                               |  |  |
| Auto/unntak VVstatus            | Les av modusen for automatisk eller redusert varmtvannstemperatur                 |  |  |
| VV-modus                        | Velg ønsket modus for varmtvannsdrift: Planlegging, manuell eller frostbeskyttel- |  |  |
|                                 | se                                                                                |  |  |
| VV-aktivitet                    | Les av gjeldende varmtvannsaktivitet på tidsinnstillingsprogrammet                |  |  |

# 2.4 Displayinnstillinger

Tab.7 Konfigurer installasjonen ved å trykke på [≔]-knappen og velge Systeminnstillinger Ø

| Menyen Systeminnstillinger    | Innstillinger                                                    |  |  |
|-------------------------------|------------------------------------------------------------------|--|--|
| Still inn dato og klokkeslett | Still inn gjeldende dato og klokkeslett                          |  |  |
| Velg land og språk            | Velg land og språk                                               |  |  |
| Sommertid                     | Aktiver eller deaktiver sommertid for å spare energi om sommeren |  |  |
| Installatøropplysninger       | Skriv inn navn og telefonnummer til installatøren                |  |  |
| Angi navn på varmeaktivitet   | Opprett navn for aktivitetene i tidsinnstillingsprogrammet       |  |  |
| Still inn skjermlysstyrke     | Juster lysstyrken på skjermen                                    |  |  |
| Still inn klikkelyd           | Aktiver eller deaktiver klikkelyden på dreiebryteren             |  |  |

## 2.5 Tidsinnstillingsprogram for regulering av romtemperaturen

# 2.5.1 Opprette et tidsinnstillingsprogram for å styre romtemperaturen

Med et tidsinnstillingsprogram kan du variere romtemperaturen etter tidspunkt og ukedag. Romtemperaturen er koblet til aktiviteten til tidsinnstillingsprogrammet.

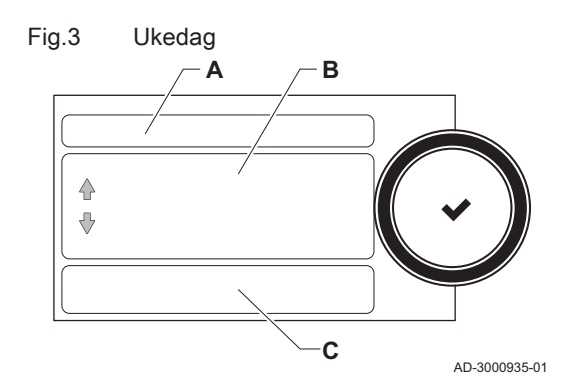

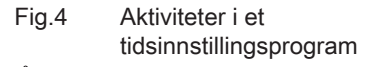

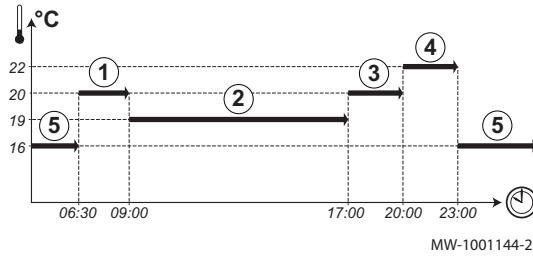

#### Viktig

i

Du kan opprette inntil tre tidsinnstillingsprogrammer per sone. For eksempel kan du opprette et program for en uke med normale arbeidstider og et program for en uke der du er hjemme mesteparten av tiden.

- 1. Velg flisen for sonen du ønsker å endre.
- 2. Velg **O Sonekonfigurasjon > Tidsplan for varme**.
- 3. Velg tidsinnstillingsprogrammet du ønsker å endre: Tidsplan 1, Tidsplan 2 eller Tidsplan 3.
  - Aktiviteter som er planlagt for søndag vises. Den siste aktiviteten på tidsplanen for en dag er aktiv helt til den første aktiviteten neste dag. Ved første start har alle ukedager to standardaktiviteter;
    Hjemmesom starter kl. 6.00 og Hvilemodus som starter kl. 22.00.
- 4. Velg ukedagen du ønsker å endre.
  - A Ukedag
  - B Oversikt over planlagte aktiviteter
  - C Liste over handlinger
- 5. Utfør følgende handlinger hvis nødvendig:
  - 5.1. Endre starttiden og/eller aktiviteten for en planlagt aktivitet.
  - 5.2. Legg til en ny aktivitet.
  - 5.3. Slett en planlagt aktivitet (velg aktiviteten Slett).
  - 5.4. Kopier ukedagens planlagte aktiviteter til andre dager.
  - 5.5. Endre temperaturen knyttet til en aktivitet.

#### 2.5.2 Definisjon av aktivitet

Aktivitet er uttrykket som brukes ved programmering av tidsvinduer i et tidsinnstillingsprogram. Tidsinnstillingsprogrammet stiller inn romtemperaturen for ulike aktiviteter i løpet av dagen. Et temperatursettpunkt er knyttet til hver aktivitet. Den siste aktiviteten for en dag er gyldig til den første aktiviteten neste dag.

Tab.8 Eksempel på aktiviteter

| Start på aktivitet | Aktivitet      | Temperatursettpunkt |
|--------------------|----------------|---------------------|
| 6.30               | Morgen(1)      | 20 °C               |
| 9.00               | Borte(2)       | 19 °C               |
| 17.00              | Hjemme (3)     | 20 °C               |
| 20.00              | Kveld (4)      | 22 °C               |
| 23.00              | Hvilemodus (5) | 16 °C               |

#### 2.5.3 Aktivere et tidsinnstillingsprogram

For at et tidsinnstillingsprogram skal kunne brukes, må driftsmodusen **Planlegging** aktiveres. Denne aktiveringen gjøres separat for hver sone.

- 1. Velg flisen for sonen du ønsker å endre.
- 2. Velg 💼 Planlegging.
- Velg tidsinnstillingsprogrammet Tidsplan 1, Tidsplan 2 eller Tidsplan 3.

# 3 Installatørveiledning

## 3.1 Første oppstart

| Igangkjøringsmeny                                                       | Melding                       | Innstilling                     |
|-------------------------------------------------------------------------|-------------------------------|---------------------------------|
| Automatisk visning etter første installa-<br>sjon og oppstart av kjelen | Velg land                     | Landet der kjelen er installert |
|                                                                         | Velg språk                    | Ønsket språk                    |
|                                                                         | Aktiver sommertid             | Av                              |
|                                                                         | Still inn dato og klokkeslett | År/måned/dato                   |

## 3.2 Pipefeiingsmeny

#### Fig.5 Belastningstest

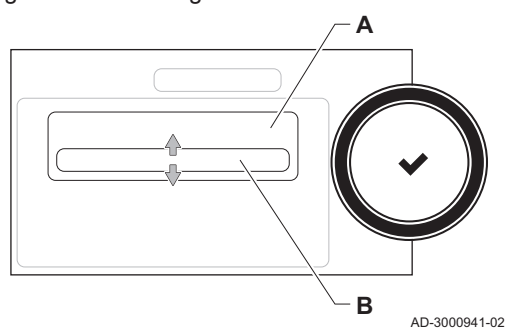

# Velg flisen [🎍] for å åpne pipefeiingsmenyen. Menyen **Endre lasttestmodus** vises:

- A Endre lasttestmodus
- B Belastningstestmodus

#### Tab.9 Belastningstester i pipefeiingsmenyen 🎍

| Endre belastningstestmodus | Innstillinger                                               |  |
|----------------------------|-------------------------------------------------------------|--|
| Av                         | Ingen test                                                  |  |
| Minimumseffekt             | Delbelastningstest                                          |  |
| Maksimumseffekt CH         | Fullbelastningstest for sentralvarmemodus                   |  |
| Maksimumseffekt VV         | Fullbelastningstest for sentralvarmemodus + varmtvannsmodus |  |

#### Tab.10 Belastningstestinnstillinger

| Belastningstestmeny  | Innstillinger                                                       |
|----------------------|---------------------------------------------------------------------|
| PipemodusStatus      | Velg belastningstesten for å starte testen.                         |
| Systemets T tur      | Les av sentralvarmeturtemperaturen                                  |
| T retur              | Les av sentralvarmereturtemperaturen                                |
| Faktisk vifteturtall | Les av faktisk viftehastighet                                       |
| Faktisk flammestrøm  | Les av faktisk flammestrøm                                          |
| Vifteturt. maks SV   | Maksimal viftehastighet i sentralvarmemodus                         |
| Vifteturttall min    | Juster minimal viftehastighet i sentralvarmemodus + varmtvannsmodus |
| Vifte-turtall start  | Juster viftens starthastighet                                       |

## 3.3 Få tilgang til installatørnivå

Enkelte parametere som kan påvirke driften av kjelen, er beskyttet av en tilgangskode. Bare installatøren har tillatelse til å endre disse parameterne.

- 1. Velg flisen [ 🕌].
- 2. Angi kode: 0012
  - ⇒ Når installatørnivået er aktivt, endres statusen for flisen [∦] fra Av til På.
- 3. For å gå ut av installatørnivået velger du flisen [∦] > Bekreft.

Hvis kontrollpanelet ikke brukes på 30 minutter, lukkes installatørnivået automatisk.

# 3.4 Konfigurere installasjonen på installatørnivå

Konfigurer installasjonen ved å trykke på [≔]-knappen og velge Installasjonsoppsett ∦. Velg styreenheten eller kretskortet du ønsker å konfigurere:

#### Tab.11 CU-GH08

| Sone eller funksjon                    | Beskrivelse                                          |
|----------------------------------------|------------------------------------------------------|
| Internt varmtvann (Internt varmtvann ) | Varmtvann produsert av kjele                         |
| IIIICIRCA                              | Sentralvarmekrets                                    |
| Ratofylling SV                         | Juster eller start den automatiske påfyllingsenheten |
| ☑ Gassfyrt apparat                     | Gasskjele                                            |
| Dusjtidfunksjon                        | Aktiver dusjtidfunksjonen                            |

#### Tab.12 SCB-10

| Sone eller funksjon      | Beskrivelse                                  |
|--------------------------|----------------------------------------------|
| i≝iCIRCA                 | Sentralvarmekrets A                          |
| ⊨=¦CIRCB                 | Sentralvarmekrets B                          |
| ₽∰DHW                    | Ekstern varmtvannskrets                      |
| IIIICIRCC                | Sentralvarmekrets C                          |
| 0-10 V-inngang           | 0-10 V-inngangssignal                        |
| Digital inngang          | Digitalt inngangssignal                      |
| Analog inngang           | Analogt inngangssignal                       |
| - ∰Kaskadestyring B      | Styring av en kaskade med flere kjeler       |
| Tidsplan for akkumulator | Aktiver en buffertank med en eller to følere |
| Utetemperatur            | Uteføler                                     |
| Statusinformasjon        | Kretskort SCB-10-statusinformasjon           |

#### Tab.13 Konfigurer en sone eller funksjon for CU-GH08 eller SCB-10

| Parametere, tellere, signaler | Beskrivelse                                  |
|-------------------------------|----------------------------------------------|
| Parametere                    | Angi parameterne på installatørnivå          |
| Tellere                       | Les av tellere på installatørnivå            |
| Signaler                      | Les av signaler på installatørnivå           |
| Av. parametere                | Angi parameterne på avansert installatørnivå |
| Av. tellere                   | Les av tellere på avansert installatørnivå   |
| Av. signaler                  | Les av signaler på avansert installatørnivå  |

3 Installatørveiledning

#### **DE DIETRICH**

# FRANCE

Direction de la Marque 57, rue de la Gare - F-67580 Mertzwiller

S 03 88 80 27 00 13 88 80 27 99

www.dedietrich-thermique.fr

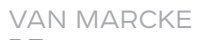

BE

Weggevoerdenlaan 5 B- 8500 KORTRIJK

Section 32 (0)56/23 75 11 www.vanmarcke.be

DE DIETRICH THERMIQUE Iberia s.L.u ES

C/Salvador Espriu, 11 08908 L'HOSPITALET de LLOBREGAT

Sec. +34 935 475 850

info@dedietrich-calefaccion.es

www.dedietrich-calefaccion.es

MEIER TOBLER AG

СН

Bahnstrasse 24 - CH - 8603 SCHWERZENBACH

Sec. +41 (0) 44 806 41 41

info@meiertobler.ch

+41 (0)8 00 846 846 Servicelin www.meiertobler.ch

MEIER TOBLER SA

СН

Chemin de la Veyre-d'En-Haut B6, CH -1806 St-Légier-La-Chiésaz

Section 41 (0) 21 943 02 22 info@meiertobler.ch @

+41 (0)8 00 846 846 Serviceline

www.meiertobler.ch

**DE DIETRICH** 

Technika Grzewcza sp. z o.o.

PL

ul. Północna 15-19, 54-105 Wrocław Sec. +48 71 71 27 400

Infocentra 0.35 zł/mir

@ biuro@dedietrich.pl

801 080 881

www.facebook.com/DeDietrichPL www.dedietrich.pl

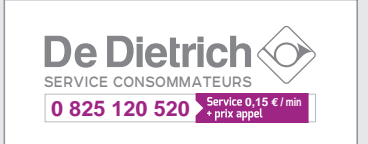

ООО «БДР ТЕРМИЯ РУС» RU

129164, Россия, г. Москва Зубарев переулок, д. 15/1 Бизнес-центр «Чайка Плаза»,офис 309

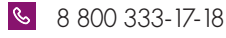

info@dedietrich.ru www.dedietrich.ru

NEUBERG S.A.

LU

39 rue Jacques Stas - B.P.12 L- 2549 LUXEMBOURG

+352 (0)2 401 401 www.neuberg.lu

www.dedietrich-heating.com

DE DIETRICH SERVICE

AT

6 0800 / 201608 freecall www.dedietrich-heiztechnik.com

DUEDI S.r.I IT.

Distributore Ufficiale Esclusivo De Dietrich-Thermique Italia Via Passatore, 12 12010 San Defendente di Cervasca CUNEO

| S | +39 0171 | 857170 |
|---|----------|--------|
|   |          |        |

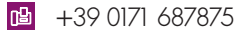

info@duediclima.it www.duediclima.it

#### DE DIETRICH

CN

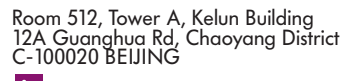

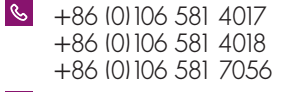

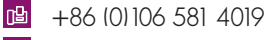

@ contactBJ@dedietrich.com.cn

www.dedietrich-heating.com

BDR THERMEA Czech Republic s.r.o

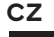

Jeseniova 2770/56 - 130 00 Praha 3 S +420 271 001 627 @ dedietrich@bdrthermea.cz www.dedietrich.cz

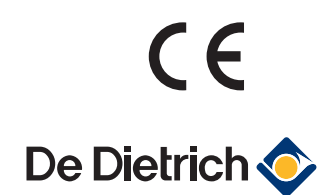

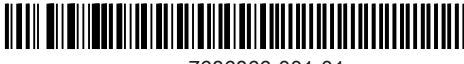

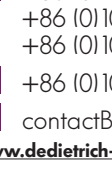